## Manual

# **Dynaforce Demo Kit – Reference Manual**

This reference manual describes the calibration and fine tuning of the *Dynaforce* modules. Make sure the *DesignStudio* is already installed on your computer. If not, please refer to the *Demo Kit - Quick Start Guide* for installation instructions.

| Version: | 2024-01-05          |
|----------|---------------------|
| Company: | Algra tec AG        |
| Author:  | Niederberger Thomas |

# History

| Change Date | Author | Description             |
|-------------|--------|-------------------------|
| 2019-02-21  | NiT    | Initial version         |
| 2022-05-17  | NiT    | Update with protocol V2 |
| 2024-01-05  | NiT    | Chapter 4.11 added      |

# Content

| 1. | Calibrat | ion procedure                                          | 2  |
|----|----------|--------------------------------------------------------|----|
|    | 1.1      | Calibration (step-by-step)                             | 2  |
|    | 1.2      | Guard sensors                                          | 2  |
|    | 1.3      | Verifying the calibration                              | 3  |
| 2. | Using th | e DF006 – 4KeyModule                                   | 4  |
|    | 2.1      | How to laminate the module behind your front panel     | 4  |
|    | 2.2      | How to use the module together with DesignStudio       | 4  |
|    | 2.3      | Customer Connector                                     | 5  |
|    | 2.4      | FineTuning behind your front without DesignStudio      | 5  |
|    | 2.5      | Dimensional drawing: units in mm – print in scale 100% | 6  |
| 3. | DFI – Dv | vnaforce Interface (Protocol version V1)               | 7  |
| •. | 31       | Reading a key press                                    | 8  |
|    | 3.2      | Reading force values                                   | 9  |
|    | 3.3      | Reading raw values                                     | 9  |
|    | 3.4      | Setting the LEDs                                       | 10 |
|    | 3.5      | Enable/disable acoustic feedback                       | 10 |
|    | 3.6      | Enable/disable haptic feedback                         | 11 |
|    | 3.7      | Enable/disable optic feedback                          | 11 |
|    | 3.8      | Enable/disable key state on change                     | 12 |
|    | 3.9      | Reading of Serial Number                               | 12 |
|    | 3.10     | Saving the parameters permanently                      | 13 |
| 4. | DFI – Dv | vnaforce Interface (Protocol version V2)               | 14 |
|    | 4.1      | Reading the bus address                                | 15 |
|    | 4.2      | Setting the bus address                                | 16 |
|    | 4.3      | Reading a key press                                    | 16 |
|    | 4.4      | Reading force values                                   | 17 |
|    | 4.5      | Reading raw values                                     | 18 |
|    | 4.6      | Setting the LED color for the inactive State           | 19 |
|    | 4.7      | Presetting the LED color for the active State          | 19 |
|    | 4.8      | Setting the LED color                                  | 20 |
|    | 4.9      | Reading of Serial Number                               | 21 |
|    | 4.10     | Saving the parameters permanently                      | 21 |
|    | 4.11     | Reading of firmware version                            | 22 |

# 1. Calibration procedure

The demo board is already calibrated and there is no need to recalibrate it. Nevertheless, in this chapter the calibration procedure is described step-by-step.

The basic idea of the calibration is to press each key with a force of 3 Newton (N). Based on these signals an algorithm calculates the sensitivity and the pattern for each channel. For this purpose a stick with a spring loaded pin is supplied (*3N stick*). If pushed to the mechanical stop, a force of 3 N is applied to the surface below.

### 1.1 Calibration (step-by-step)

- 1. **Connect** your *Dynaforce* demo board and start *Dynaforce DesignStudio*
- 2. Select the Channel diagram view.
- 3. Click on Read RawData to start uploading the raw data.
- 4. Press with the 3N stick on every key including the guards (see below).
- 5. Stop Read RawData by releasing the button.
- 6. Click on the button *Calibration* for executing the calibration process.
- 7. Click on the button *Download* for downloading the parameters to the board.

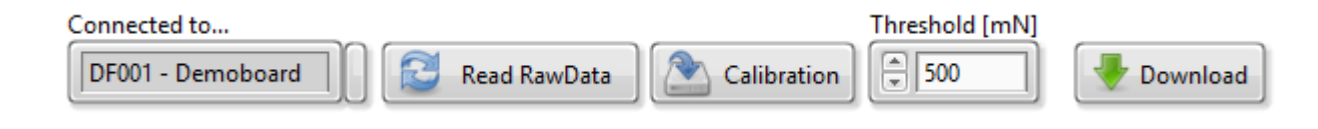

### Important:

If you miscalibrated the board (e.g. you forgot to press on the guard sensors), just disconnect the board and the original parameters will be reloaded.

### 1.2 Guard sensors

On the demo board we use two guard sensors (Ch00, Ch06). These sensors help in defining the key press area for the nearby keys. So a strong pressure applied to the left or right of the keys can be detected by the guard sensors and filtered out by the algorithm.

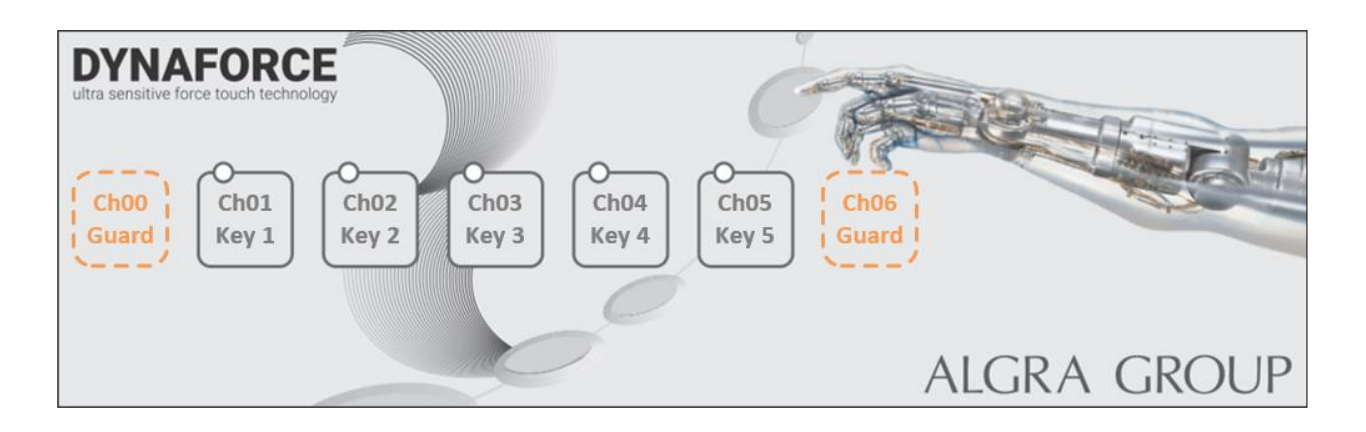

| DF_DemoKit_ReferenceManual.docx |                                |                               |                                       | Page 2/22 |
|---------------------------------|--------------------------------|-------------------------------|---------------------------------------|-----------|
| © Copyright 2021, Algra tec AG  | ALGRA<br>industrial technology | gravuretec<br>precision works | connect tec<br>worldwide technologies |           |

## **1.3** Verifying the calibration

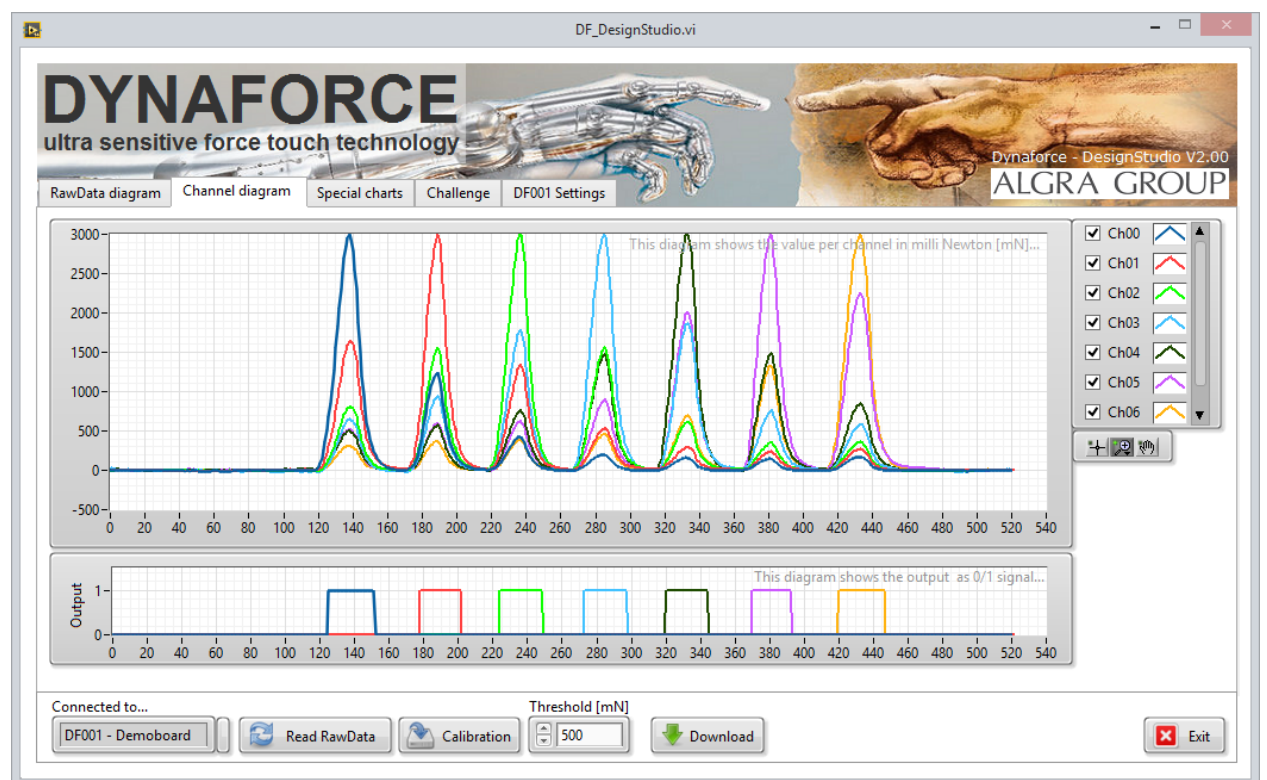

After calibration, the calibrated sensor values are visualized in the upper graph of the tab *Channel diagram*. In the lower graph, the corresponding digital output signals are plotted.

#### DF\_DemoKit\_ReferenceManual.docx

© Copyright 2021, Algra tec AG

ALGRA industrial technology

gravuretec precision works connect tec worldwide technologies TRIMADA electronic systems

# 2. Using the DF006 – 4KeyModule

These 4 key modules are ready-to-use and made for a fast and easy integration of the Dynaforce technology behind your front panel.

The modules are already factory calibrated. But the calibration parameters may change depending on the front panel material. In this chapter we explain how to laminate and fine tune the board to your front panel material.

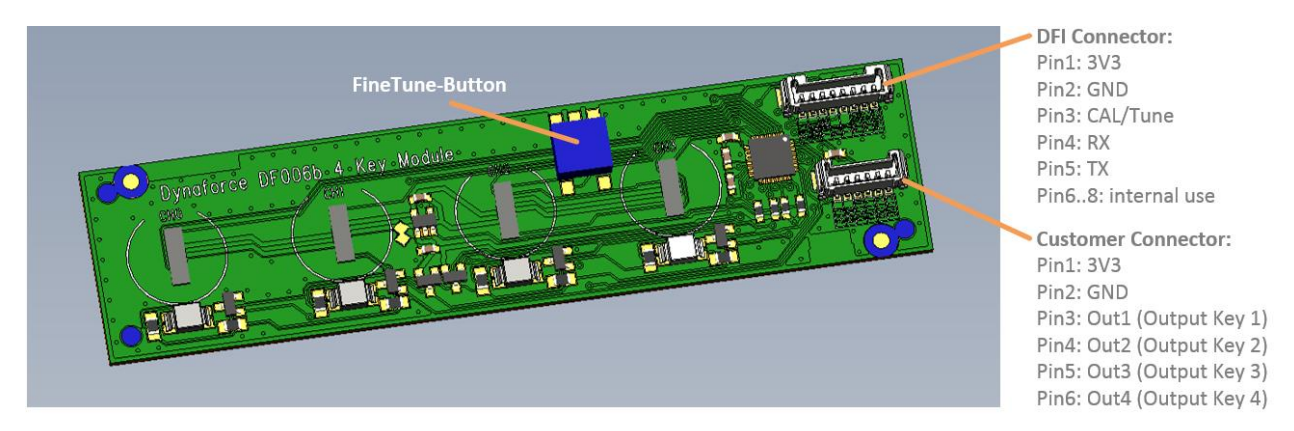

## 2.1 How to laminate the module behind your front panel

- 1. Clean the front material using a lint-free wipe and solvent. The mounting surface has to be flat and free of any oil residue.
- 2. Peel off the liner on the backside of the keyboard module.
- 3. Stick the module to your cleaned and dry front panel.
- 4. **Press** the module to the front panel. Specifically press around the sensor area (designated by the circles) to firmly laminate the module to the front panel. You may use the supplied lamination stick.

## 2.2 How to use the module together with *DesignStudio*

The module comes with a standard interface, called Dynaforce Interface (DFI). Use the supported DFI cable to connect the board to your computer.

Start the *Dynaforce DesignStudio* and choose the ComPort and the *DF006 – 4keyModule* in the dialog appearing on start up.

If you need any help, please refer to the supplied *Demo Kit - Quick Start Guide* for installation instructions and first step instructions...

After connecting the 4 key modules you have full access to the board. For example, the module can be calibrated (see above) or the threshold for the key activation force can be set.

After setting the parameters just click on *Download* to send the new parameters to the board.

**Important:** If you want to save the parameters permanently you have to activate the small button next to *Download* prior to downloading.

|     | DF_ComPortDialog.vi | x |
|-----|---------------------|---|
| Com | Port                |   |
|     | COM9                |   |
|     |                     |   |
|     | Connect Z Cancel    |   |
|     |                     | _ |
|     |                     |   |

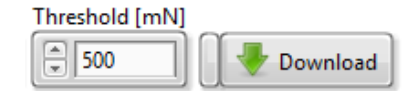

© Copyright 2021, Algra tec AG

Trimada

### 2.3 Customer Connector

Next to the standard DFI connecter on the *DF006 – 4keyModule* is a second connector. This connector is the digital interface to the customer application.

For the *DF006 – 4keyModule* we have chosen a very straight forward digital interface. The board is powered up with 3.3 VDC and a key press generates a high signal (3.3 VDC) on the corresponding output pin.

### 2.4 *FineTuning* behind your front without *DesignStudio*

In addition to the calibration procedure with *DesignStudio* there is a second way to fine tune your board behind your front panel without the need for *DesignStudio*. This might be useful during production in your assembly line.

The basic idea of *FineTuning* is to press each key with a *3N stick*. Based on these signals an algorithm calculates the sensitivity and the pattern for each channel according to the thickness and stiffness of your front material. The FineTuning is implemented on DF006b onwards.

### FineTuning procedure (step-by-step):

- 1. **Power Up** the module with 3.3 Vdc by using the *DFI Connector* or the *Customer Connector*.
- 2. **Start FineTuning** by pushing the *FineTune-Button*. The LEDs will turn orange.
- 3. Wait until the orange LEDs turn off.
- 4. Press each key with the 3N stick.
- 5. To end the *FineTuning* procedure, **press the** *FineTune-Button* **again**. If the FineTuning is successful, the LEDs turn to green. Otherwise they turn to red.

gravuretec precision works connect tec worldwide technologies Trimada

# **2.5** Dimensional drawing: units in mm – print in scale 100%

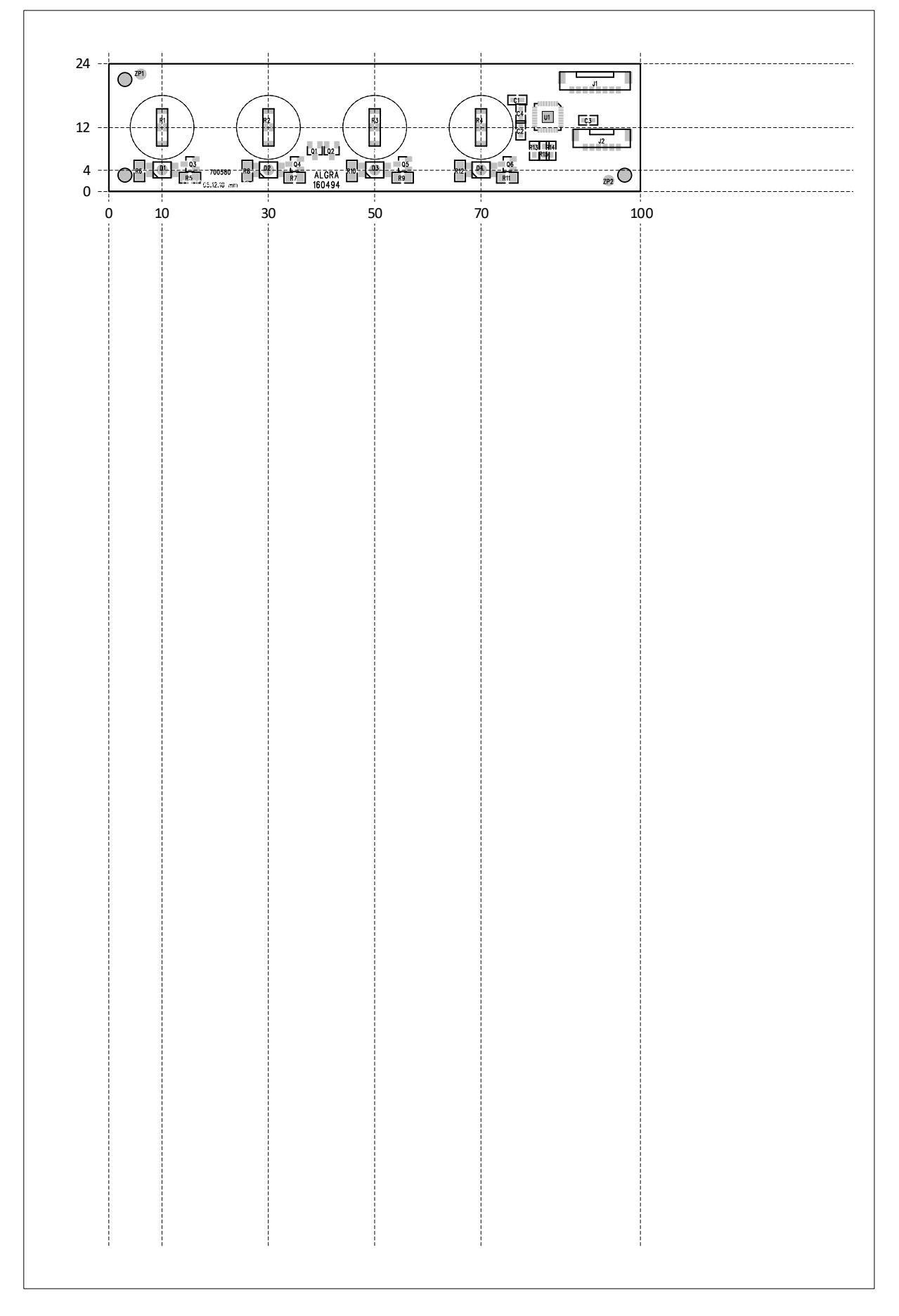

### DF\_DemoKit\_ReferenceManual.docx

© Copyright 2021, Algra tec AG

ALGRA industrial technology

gravuretec precision works connect tec worldwide technologies

#### DFI – Dynaforce Interface (Protocol version V1) 3.

Standard modules come with a serial interface. An easy way to connect the board to your computer is to use the supported DFI cable or you can directly use the RX/TX lines.

Protocol version V1 means UART (Rx/Tx) communication. V1 is a simple protocol without the possibility to address multiple boards (no address byte).

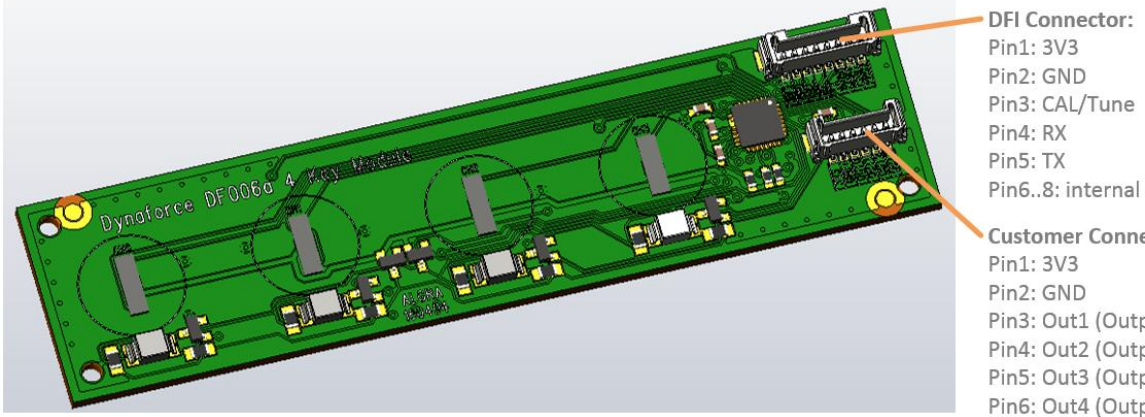

Pin6..8: internal use

**Customer Connector:** Pin3: Out1 (Output Key 1) Pin4: Out2 (Output Key 2) Pin5: Out3 (Output Key 3) Pin6: Out4 (Output Key 4)

#### Data structure of protocol version V1:

| Byte    | Comment                                                        |
|---------|----------------------------------------------------------------|
| 1       | Start char - 0x02                                              |
| 2       | Lenght - Number of data bytes as ascii – i.e. 2 bytes à 0x3032 |
| 1       | Command Id                                                     |
| 0 - 255 | data                                                           |
| 1       | End char - 0x03                                                |

#### Configuration of COM port:

| eeningananen ei |       |
|-----------------|-------|
| Command         | Data  |
| Baudrate        | 57600 |
| Data bits       | 8     |
| Parity          | none  |
| Stop bit        | 1     |

#### The Dynaforce board will acknowledge a command as follow:

| Command | Data          |
|---------|---------------|
| NOK     | 02 3030 00 03 |
| ОК      | 02 3030 01 03 |

Trimada

### 3.1 Reading a key press

This command enables you to read the key press state for each channel as Off/On.

### Request command in hex:

02 3030 35 03

#### Structure of received data:

<STX><Length><ID><Ch00><Ch01><Ch02>...<ETX>

| Element           | Byte | Comment                                               |
|-------------------|------|-------------------------------------------------------|
| <stx></stx>       | 1    | Start char - 0x02                                     |
| <length></length> | 2    | Number of data bytes as ascii – i.e. 8 bytes → 0x3038 |
| <id></id>         | 1    | 0x35 for this command                                 |
| [Chxx]            | n    | Output per channel as byte - 0x00=Off, 0x01=On        |
| <etx></etx>       | 1    | End char - 0x03                                       |

#### Example for DF001 - DemoBoard: 7 keys

| Command                            | Data    |
|------------------------------------|---------|
| 02 3037 35 00 00 00 00 00 01 00 03 | Ch05=On |
|                                    |         |

#### Example for DF006 - 4keyModule: 4 keys

| Command                   | Data    |
|---------------------------|---------|
| 02 3034 35 00 00 01 00 03 | Ch02=0n |

Below you find a print screen using HTerm as a terminal program and a DF006 board. HTerm can be downloaded under <u>https://www.heise.de/download/product/hterm-53283</u>.

| 🗗 HTerm 0.8.1beta – 🗆 🗙                                                                                                    |
|----------------------------------------------------------------------------------------------------|
| <u>File</u> <u>Options</u> <u>View</u> Help                                                                                                    |
| Disconnect Port COM16 V R Baud 57600 V Data 8 V Stop 1 V Parity None V CTS Flow control                                                                                                    |
| Ex 36 Reset Tx 46 Reset Count 0 15 Reset Newline at None V V Show newline at None                                                                                                    |
| Clear received Clear received Ascii Hex Dec Bin Save output 💌 Clear at 0 🗭 Newline every 0 🌪 Clear at 0 💭 Newline every                                                                                                    |
| Sequence Overview X Received Data                                                                                                    |
| 1 2 3 4 5 6 7 8 9 10 11 12 13 14 15 16 17 18 19 20 21 22 23 24 25 26 27 28 29 30 31 32<br>02 30 34 35 00 00 00 00 03                                                                                                    |
| Selection (-)                                                                                                    |
| Input control                                                                                                    |
| Input options                                                                                                    |
| Clear transmitted Ascii Clear transmitted Ascii Clear transmitted Dec Bin Send on enter None Clear transmitted Ascii Clear transmitted Dec Bin Send on enter None Clear transmitted Ascii Clear transmitted Dec Bin Send on enter None Clear transmitted Dec Bin Send on enter None Clear transmitt |
| Type HEX V 02 30 30 35 03 ASend                                                                                                    |
| Transmitted data 2                                                                                                    |
| 1 2 3 4 5 6 7 8 9 10 11 12 13 14 15 16 17 18 19 20 21 22 23 24 25 26 27 28 29 30 31 32<br>02 30 30 35 03                                                                                                    |
| History -/6/10 Connect to COM16 (b:57600 d:8 s:1 p:None)                                                                                                    |

| DF_DemoKit_ReferenceManual.docx |                       |                 |                        | Page 8/22          |
|---------------------------------|-----------------------|-----------------|------------------------|--------------------|
| © Copyright 2021, Algra tec AG  | ALGRA                 | gravuretec      | connect tec            | Trimada            |
|                                 | industrial technology | precision works | worldwide technologies | electronic systems |

### 3.2 Reading force values

This command enables you to read the applied force for each channel.

#### Important:

This command will be ignored if the hardware doesn't support this feature.

### Request command in hex:

02 3030 33 03

#### Structure of received data:

<STX><Length><ID><Ch00><Ch01><Ch02>...<ETX>

| Element           | Byte | Comment                                                            |
|-------------------|------|--------------------------------------------------------------------|
| <stx></stx>       | 1    | Start char - 0x02                                                  |
| <length></length> | 2    | Number of data bytes as ascii – i.e. 8 bytes → 0x3038              |
| <id></id>         | 1    | 0x33 for this command                                              |
| [Chxx]            | n    | Value per channel as int16 - corresponds to the applied force [mN] |
| <etx></etx>       | 1    | End char - 0x03                                                    |

### Example for DF006 - 4keyModule:

| Command             | Data                                                                                                    |
|---------------------|----------------------------------------------------------------------------------------------------|
| Request             | 02 3030 33 03                                                                                                    |
| Answer              | 02 3038 33 0BA7 04CE 00E9 FFB2 03                                                                                         |
| Force value in [mN] | <ch00> 0BA7 → 2983mN<br/><ch01> 04CE → 1230mN<br/><ch02> 00E9 → 233mN<br/><ch03> FFB2 → -78mN</ch03></ch02></ch01></ch00> |

### 3.3 Reading raw values

This command enables you to read the raw value (ADC 24bit) of each channel. Calculation: U (ADC) [mV] = ((ADC / 2^24) \* (2 \* 1158 [mV])) - 1158 [mV]

#### Important:

This command will be ignored if the hardware doesn't support this feature.

#### **Request command in hex:**

02 3030 30 03

#### Structure of received data:

<STX><Length><ID><Ch00><Ch01><Ch02>...<ETX>

| Element           | Byte | Comment                                                |
|-------------------|------|--------------------------------------------------------|
| <stx></stx>       | 1    | Start char - 0x02                                      |
| <length></length> | 2    | Number of data bytes as ascii – i.e. 16 bytes → 0x3130 |
| <id></id>         | 1    | 0x30 for this command                                  |
| [Chxx]            | n    | Value per channel as uint32                            |
| <etx></etx>       | 1    | End char - 0x03                                        |

#### Example for DF006 - 4keyModule:

| Command               | Data                                                  |
|-----------------------|-------------------------------------------------------|
| Request               | 02 3030 30 03                                         |
| Answer                | 02 3130 30 0081 2D15 0076 5CB8 0070 DBE3 0070 6435 03 |
| raw value (ADC 24bit) | $\begin{array}{rrrrrrrrrrrrrrrrrrrrrrrrrrrrrrrrrrrr$  |

| DF_DemoKit_ReferenceManual.docx Page |                       |                 |                        | Page 9/22          |  |
|--------------------------------------|-----------------------|-----------------|------------------------|--------------------|--|
| © Copyright 2021, Algra tec AG       | ALGRA                 | gravuretec      | connect tec            | Trimada            |  |
|                                      | industrial technology | precision works | worldwide technologies | electronic systems |  |

### 3.4 Setting the LEDs

This command enables you to set the RGB value for each LED. The command will be ignored if the hardware doesn't support this feature.

#### Command Structure: <STX><Length><ID><Chxx><R><G><B><ETX>

| Element           | Byte | Comment                                                            |
|-------------------|------|--------------------------------------------------------------------|
| <stx></stx>       | 1    | Start char - 0x02                                                  |
| <length></length> | 2    | Number of data bytes as ascii – i.e. 4 bytes → 0x3034              |
| <id></id>         | 1    | 0x53 for this command                                              |
| <chxx></chxx>     | 1    | LED channel number as byte - Use 0xFF for setting all LEDs at once |
| <r></r>           | 1    | 0x00 to 0xFF for red LED intensity                                 |
| <g></g>           | 1    | 0x00 to 0xFF for green LED intensity                               |
| <b></b>           | 1    | 0x00 to 0xFF for blue LED intensity                                |
| <etx></etx>       | 1    | End char - 0x03                                                    |

#### Example for DF001 - DemoBoard:

| Command                         | Data                      |
|---------------------------------|---------------------------|
| Setting LED of Ch03 to full red | 02 3034 53 03 FF 00 00 03 |
| Setting all LEDs to green       | 02 3034 53 FF 00 FF 00 03 |

Note:

- DF001/DF006 use bicolor LEDs. So, only green and red is supported.
- DF006: This functionality is implemented in FW\_Version 2021-03-17 and later
- DF006: Hardware supports only LED ON/OFF no PWM

#### Following command gives the LED control back to the Dynaforce board:

02 3031 52 01 03

### 3.5 Enable/disable acoustic feedback

This command enables/disables the acoustic feedback if the hardware supports this feature.

#### **Command Structure:**

<STX><Length><ID><Data><ETX>

| Element           | Byte | Comment                                               |
|-------------------|------|-------------------------------------------------------|
| <stx></stx>       | 1    | Start char - 0x02                                     |
| <length></length> | 2    | Number of data bytes as ascii – i.e. 1 bytes → 0x3031 |
| <id></id>         | 1    | 0x50 for this command                                 |
| <data></data>     | 1    | 0x01 for enable - 0x00 for disable                    |
| <etx></etx>       | 1    | End char - 0x03                                       |

#### Example for DF001 - DemoBoard:

| Command                     | Data                          |
|-----------------------------|-------------------------------|
| Enabling acoustic feedback  | 02 3031 50 <mark>01</mark> 03 |
| Disabling acoustic feedback | 02 3031 50 <mark>00</mark> 03 |

### 3.6 Enable/disable haptic feedback

This command enables/disables the haptic feedback if the hardware supports this feature.

#### **Command Structure:**

<STX><Length><ID><Data><ETX>

| Element           | Byte | Comment                                               |
|-------------------|------|-------------------------------------------------------|
| <stx></stx>       | 1    | Start char - 0x02                                     |
| <length></length> | 2    | Number of data bytes as ascii – i.e. 1 bytes → 0x3031 |
| <id></id>         | 1    | 0x51 for this command                                 |
| <data></data>     | 1    | 0x01 for enable - 0x00 for disable                    |
| <etx></etx>       | 1    | End char - 0x03                                       |

### Example for DF001 - DemoBoard:

| Command                   | Data                          |
|---------------------------|-------------------------------|
| Enabling haptic feedback  | 02 3031 51 <mark>01</mark> 03 |
| Disabling haptic feedback | 02 3031 51 00 03              |

### 3.7 Enable/disable optic feedback

This command enables/disables the optic feedback for all channels if the hardware supports this feature.

#### Command Structure:

<STX><Length><ID><Data><ETX>

| Element           | Byte | Comment                                                                                                    |
|-------------------|------|----------------------------------------------------------------------------------------------------|
| <stx></stx>       | 1    | Start char - 0x02                                                                                                 |
| <length></length> | 2    | Number of data bytes as ascii – i.e. 1 bytes $ ightarrow$ 0x3031                                                  |
| <id></id>         | 1    | 0x52 for this command                                                                                             |
| <data></data>     | 1    | 0x01 for enable (LED control through Dynaforce module)<br>0x00 for disable (LED control through serial interface) |
| <etx></etx>       | 1    | End char - 0x03                                                                                                   |

#### Example for DF001 - DemoBoard:

| Command                  | Data                          |
|--------------------------|-------------------------------|
| Enabling optic feedback  | 02 3031 52 <mark>01</mark> 03 |
| Disabling optic feedback | 02 3031 52 00 03              |

### 3.8 Enable/disable key state on change

This command enables/disables the sending of the key state on change. When enabled the key state will be sent without the need of polling continuously. The key state will be sent at the rising and falling edge of the key.

#### Enable command in hex:

02 3031 11 03

#### Disable command in hex: 02 3031 12 03

#### The enable/disable command will be answered by:

Ok: 02 3030 01 03 Nok: 02 3030 00 03

#### Structure of received data after the change of key state:

<STX><Length><ID><Chxx><State><ETX>

| Element           | Byte | Comment                                               |
|-------------------|------|-------------------------------------------------------|
| <stx></stx>       | 1    | Start char - 0x02                                     |
| <length></length> | 2    | Number of data bytes as ascii – i.e. 2 bytes → 0x3032 |
| <id></id>         | 1    | 0x13 for this command                                 |
| [Chxx]            | 1    | Output channel number as byte                         |
| [State]           | 1    | Key state as a byte - 0x00=Off, 0x01=On               |
| <etx></etx>       | 1    | End char - 0x03                                       |

#### Example:

| Command                          | Data     |                                                      |
|----------------------------------|----------|------------------------------------------------------|
| 02 3032 13 <mark>05 01</mark> 03 | Ch05=0n  | ightarrow signals the rising edge of channel 05      |
| 02 3032 13 <mark>05 00</mark> 03 | Ch05=Off | $\rightarrow$ signals the falling edge of channel 05 |

### 3.9 Reading of Serial Number

This command enables you to read the Serial Number.

#### Request command in hex:

02 3030 22 03

#### Structure of received data:

<STX><Length><ID><Data><ETX>

| Element           | Byte | Comment                                                      |
|-------------------|------|--------------------------------------------------------------|
| <stx></stx>       | 1    | Start char - 0x02                                            |
| <length></length> | 2    | Number of data bytes as ascii – 10 bytes $ ightarrow$ 0x3041 |
| <id></id>         | 1    | 0x22 for this command                                        |
| [Data]            | 10   | Serial Number in Ascii – Format: YYWWNNNNNN                  |
| <etx></etx>       | 1    | End char - 0x03                                              |

#### Example:

| Command       | Data                                                                                                    |
|---------------|----------------------------------------------------------------------------------------------------|
| Request       | 02 3030 22 03                                                                                                    |
| Answer        | 02 3041 22 <mark>3231 3132 3030 3030 3935</mark> 03                                                                                                    |
| Serial Number | 3231 $\rightarrow$ YY $\rightarrow$ 21 (year 2021)3132 $\rightarrow$ WW $\rightarrow$ 12 (week 12)303030303935 $\rightarrow$ NNNNNN $\rightarrow$ 95 (current number in week) |

| DF_DemoKit_ReferenceManual.docx P |                       |                 |                        | Page 12/22         |
|-----------------------------------|-----------------------|-----------------|------------------------|--------------------|
| © Copyright 2021, Algra tec AG    | ALGRA                 | gravuretec      | connect tec            | Trimada            |
|                                   | industrial technology | precision works | worldwide technologies | electronic systems |

### 3.10 Saving the parameters permanently

This command enables you to save the parameters permanently to the board. Without this command, the changed parameters will be lost after power down/up.

### Command Structure: <STX><Length>06<ETX>

| Example |               |
|---------|---------------|
| Command | Data          |
| Save    | 02 3030 06 03 |

#### DF\_DemoKit\_ReferenceManual.docx

© Copyright 2021, Algra tec AG

#### DFI – Dynaforce Interface (Protocol version V2) 4.

Many modules (i.e LeanLine boards) come with a serial interface of protocol version V2. An easy way to connect the board to your computer is to use the supported DFI cable or you can directly use the RX/TX lines.

Protocol version V2 means UART (Rx/Tx) communication. V2 is a simple protocol with the possibility to address multiple boards per address byte. Further the communication is secured by a checksum.

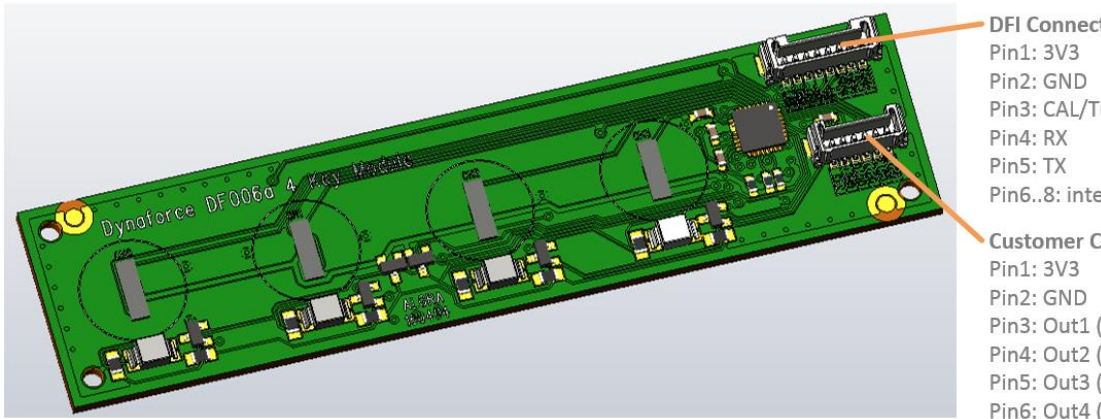

**DFI Connector:** Pin3: CAL/Tune Pin6..8: internal use

Customer Connector: Pin3: Out1 (Output Key 1) Pin4: Out2 (Output Key 2) Pin5: Out3 (Output Key 3) Pin6: Out4 (Output Key 4)

### Data structure and checksum definition of protocol version V2:

| Byte    | Comment                                                                                                    |
|---------|----------------------------------------------------------------------------------------------------|
| 1       | Start char - 0x02                                                                                                    |
| 2       | Lenght - Number of data bytes as ascii – i.e. 2 bytes -> 0x3032                                                                                                    |
| 1       | BusAddress <adr>. 0x00: Default - 0xFF: Broadcast (module answers<br/>always and with it's BusAddress)</adr>                                                                                                    |
| 1       | Command Id                                                                                                    |
| 0 - 255 | data                                                                                                    |
| 1       | CheckSum <chk><br/>Generate Chk: Two's complement of byte addition from <lenght> to <data><br/>Verify Chk: byte addition from <lenght> to <chk> shall be zero<br/>Example: 02 3036 00 20 4446 3030 3161 FE<br/>Link: https://en.wikipedia.org/wiki/Intel_HEX</chk></lenght></data></lenght></chk> |

### Configuration of COM port:

| Command   | Data  |
|-----------|-------|
| Baudrate  | 57600 |
| Data bits | 8     |
| Parity    | none  |
| Stop bit  | 1     |

#### The Dynaforce board will acknowledge a command as follow:

| Command | Data                               |
|---------|------------------------------------|
| NOK     | 02 3030 <adr> 00 <chk></chk></adr> |
| ОК      | 02 3030 <adr> 01 <chk></chk></adr> |

### 4.1 Reading the bus address

This command enables you to read the bus address of a single board. It is important that only one board is connected to the host. This command is only used if you are unsure of its board address. To get an answer from one board with an unknown bus address, the bus address 0xFF can be used.

#### Request command in hex:

02 3030 FF 15 <Chk>

#### Structure of received data:

<STX><Length><Adr><ID><Data><Chk>

| Element           | Byte | Comment                                               |
|-------------------|------|-------------------------------------------------------|
| <stx></stx>       | 1    | Start char - 0x02                                     |
| <length></length> | 2    | Number of data bytes as ascii – i.e. 8 bytes → 0x3038 |
| <adr></adr>       | 1    | Bus address of the connected board                    |
| <id></id>         | 1    | 0x15 for this command                                 |
| <data></data>     | 1    | Data – for this command data is equal to bus address  |
| <chk></chk>       | 1    | Checksum (see above)                                  |

#### Example for LL004 – LeanLine board: 4 keys

| Command | Data                                                            |
|---------|-----------------------------------------------------------------|
| Request | 02 3030 FF 15 8C                                                |
| Answer  | 02 3031 00 15 00 8A                                             |
|         | In this example the bus address of the connected board is 0x00. |

Below you find a print screen using HTerm as a terminal program and a LL004 – LeanLine board. HTerm can be downloaded under <u>https://www.heise.de/download/product/hterm-53283</u>.

| HTerm 0.8.5 —                                                                                                    | ×              |  |  |
|----------------------------------------------------------------------------------------------------|----------------|--|--|
| <u>F</u> ile <u>O</u> ptions <u>V</u> iew Help                                                                                  |                |  |  |
| Disconnect Port COM13 v R Baud 57600 v Data 8 v Stop 1 v Parity None v CTS Flow control                                         |                |  |  |
| Count 0 🔹 A Reset Newline at None V Show newline characters                                                                     |                |  |  |
| Clear received Ascii Hex Dec Bin Save output V Clear at O V Autoscroll Show errors                                              | Newli<br>after |  |  |
| uence Overview X Received Data                                                                                                  |                |  |  |
| 1 2 3 4 5 6 7 8 9 10 11 12 13 14 15 16 17 18 19 20 21 22 23 24 25 26 27 28 29 30 31 32<br>02 30 31 00 15 00 8A<br>Selection (-) |                |  |  |
| Input control                                                                                                    | ×              |  |  |
| Clear transmitted Ascii Hex Dec Bin Send on enter None Send file DTR RTS                                                        |                |  |  |
| Type HEX V 02 30 30 FF 15 8C                                                                                                    | end            |  |  |
|                                                                                                    |                |  |  |
| History -/2/10 Connected to COM13 (b:57600 d:8 s:1 p:None)                                                                      |                |  |  |

| E DemoKit ReferenceManual docx Page 15/22 |                       |                 |                        |                    |
|-------------------------------------------|-----------------------|-----------------|------------------------|--------------------|
|                                           |                       |                 | 1 age 15/22            |                    |
| © Copyright 2021, Algra tec AG            | ALGRA                 | gravuretec      | connect tec            | Τρίμαρα            |
|                                           | industrial technology | precision works | worldwide technologies | electronic systems |

### 4.2 Setting the bus address

This command enables you to set the bus address of a board.

Command Structure: <STX><Length><Adr><ID><NewAdr><Chk>

| Element           | Byte | Comment                                               |
|-------------------|------|-------------------------------------------------------|
| <stx></stx>       | 1    | Start char - 0x02                                     |
| <length></length> | 2    | Number of data bytes as ascii – i.e. 1 bytes → 0x3031 |
| <adr></adr>       | 1    | Bus address of the connected board                    |
| <id></id>         | 1    | 0x15 for this command                                 |
| <newadr></newadr> | 1    | New bus address for the connected board               |
| <chk></chk>       | 1    | Checksum (see above)                                  |

#### Example for LL004 – LeanLine board: 4 keys with bus address 0x00

| Command                           | Data                              |
|-----------------------------------|-----------------------------------|
| Setting a board with bus address  | 02 3031 00 15 <mark>0</mark> D 7D |
| and to bus address and            |                                   |
| The board answers with OK-Message | 02 3030 0D 01 92                  |
| and the new bus address 0x0D      |                                   |

#### Important:

With this example you set the bus address to 0x0D. For the examples below the bus address 0x00 is used. So, it's best to set the bus address back to 0x00 before proceeding.

## 4.3 Reading a key press

This command enables you to read the key press state for each channel as Off/On.

#### Request command in hex:

02 3030 <Adr> 35 <Chk>

#### Structure of received data:

<STX><Length><Adr><ID><Ch00><Ch01><Ch02>...<Chk>

| Element           | Byte | Comment                                               |
|-------------------|------|-------------------------------------------------------|
| <stx></stx>       | 1    | Start char - 0x02                                     |
| <length></length> | 2    | Number of data bytes as ascii – i.e. 4 bytes → 0x3034 |
| <adr></adr>       | 1    | Bus address of the connected board                    |
| <id></id>         | 1    | 0x35 for this command                                 |
| [Chxx]            | n    | Output per channel as byte - 0x00=Off, 0x01=On        |
| <chk></chk>       | 1    | Checksum (see above)                                  |

#### Example for LL004 – LeanLine board: 4 keys with bus address 0x00

| Command | Data                         |
|---------|------------------------------|
| Request | 02 3030 00 35 6B             |
| Answer  | 02 3034 00 35 00 00 01 00 66 |
|         | Ch03=0n                      |

| $DF_{-}$ | _DemoKit_ | _ReferenceManual.docx |
|----------|-----------|-----------------------|
|          |           |                       |

Page 16/22

### 4.4 Reading force values

This command enables you to read the applied force for each channel.

#### Important:

This command will be ignored if the hardware doesn't support this feature.

### Request command in hex:

02 3030 <Adr> 33 <Chk>

#### Structure of received data:

<STX><Length><Adr><ID><Ch00><Ch01><Ch02>...<Chk>

| Element           | Byte | Comment                                                            |
|-------------------|------|--------------------------------------------------------------------|
| <stx></stx>       | 1    | Start char - 0x02                                                  |
| <length></length> | 2    | Number of data bytes as ascii – i.e. 8 bytes → 0x3038              |
| <adr></adr>       | 1    | Bus address of the connected board                                 |
| <id></id>         | 1    | 0x33 for this command                                              |
| [Chxx]            | n    | Value per channel as int16 - corresponds to the applied force [mN] |
| <chk></chk>       | 1    | Checksum (see above)                                               |

### Example for LL004 – LeanLine board: 4 keys with bus address 0x00

| Command             | Data                                                                                                    |
|---------------------|----------------------------------------------------------------------------------------------------|
| Request             | 02 3030 00 33 6D                                                                                                    |
| Answer              | 02 3038 33 00 0BA7 04CE 00E9 FFB2 47                                                                                      |
| Force value in [mN] | <ch00> 0BA7 → 2983mN<br/><ch01> 04CE → 1230mN<br/><ch02> 00E9 → 233mN<br/><ch03> FFB2 → -78mN</ch03></ch02></ch01></ch00> |

### 4.5 Reading raw values

This command enables you to read the raw value (ADC 24bit) of each channel. Calculation: U (ADC)  $[mV] = ((ADC / 2^24) * (2 * 1158 [mV])) - 1158 [mV]$ 

#### Important:

This command will be ignored if the hardware doesn't support this feature.

#### Request command in hex:

02 3030 <Adr> 30 <Chk>

#### Structure of received data:

<STX><Length><Adr><ID><Ch00><Ch01><Ch02>...<Chk>

| Element           | Byte | Comment                                                |
|-------------------|------|--------------------------------------------------------|
| <stx></stx>       | 1    | Start char - 0x02                                      |
| <length></length> | 2    | Number of data bytes as ascii – i.e. 16 bytes → 0x3130 |
| <adr></adr>       | 1    | Bus address of the connected board                     |
| <id></id>         | 1    | 0x30 for this command                                  |
| [Chxx]            | n    | Value per channel as uint32                            |
| <chk></chk>       | 1    | Checksum (see above)                                   |

### Example for LL004 – LeanLine board: 4 keys with bus address 0x00

| Command               | Data                                                                                                    |
|-----------------------|----------------------------------------------------------------------------------------------------|
| Request               | 02 3030 00 30 70                                                                                                    |
| Answer                | 02 3130 00 30 0081 2D15 0076 5CB8 0070 DBE3 0070 6435 EB                                                                                                    |
| raw value (ADC 24bit) | <pre><ch00> 0081 2D15 → 8465685 → 10.5 mV<br/><ch01> 0076 5CB8 → 7756984 → -87.2 mV<br/><ch02> 0070 DBE3 → 7396323 → -137.0 mV<br/><ch03> 0070 6435 → 7365685 → -141.2 mV</ch03></ch02></ch01></ch00></pre> |

gravuretec precision works connect tec worldwide technologies

### 4.6 Setting the LED color for the inactive State

This command enables you to set the inactive LED color. The command will be ignored if the hardware doesn't support this feature.

Command Structure: <STX><Length><Adr><ID><Ch00><Ch01>...<Chxx><Chk>

| Element           | Byte | Comment                                               |
|-------------------|------|-------------------------------------------------------|
| <stx></stx>       | 1    | Start char - 0x02                                     |
| <length></length> | 2    | Number of data bytes as ascii – i.e. 4 bytes → 0x3034 |
| <adr></adr>       | 1    | Bus address of the connected board                    |
| <id></id>         | 1    | 0x55 for this command                                 |
| <chxx></chxx>     | 1    | RGB value for each channel as u32 <00RRGGBB>          |
| <chk></chk>       | 1    | Checksum (see above)                                  |

Example for LL004 – LeanLine board: 4 keys with bus address 0x00

| Command                             | ματα                                  |
|-------------------------------------|---------------------------------------|
| Setting inactive color for all LEDs | 02 3100 00 55 00 00 FF 00 00 00 FF 00 |
| to full green                       | 00 00 FF 00 00 00 FF 00 7E            |
| Setting inactive color for all LEDs | 02 3100 00 55 00 19 19 19 00 19 19 19 |
| to 10% white                        | 00 19 19 19 00 19 19 19 4E            |

### 4.7 Presetting the LED color for the active State

This command enables you to set the active LED color. The command will be ignored if the hardware doesn't support this feature.

Command Structure: <STX><Length><Adr><ID><Ch00><Ch01>...<Chxx><Chk>

| Element           | Byte | Comment                                                          |
|-------------------|------|------------------------------------------------------------------|
| <stx></stx>       | 1    | Start char - 0x02                                                |
| <length></length> | 2    | Number of data bytes as ascii – i.e. 4 bytes $ ightarrow$ 0x3034 |
| <adr></adr>       | 1    | Bus address of the connected board                               |
| <id></id>         | 1    | 0x54 for this command                                            |
| <chxx></chxx>     | 1    | RGB value for each channel as u32 <00RRGGBB>                     |
| <chk></chk>       | 1    | Checksum (see above)                                             |

#### Example for LL004 – LeanLine board: 4 keys with bus address 0x00

| Command                           | Data                                  |
|-----------------------------------|---------------------------------------|
| Setting active color for all LEDs | 02 3100 00 54 00 00 FF 00 00 00 FF 00 |
| to full green                     | 00 00 FF 00 00 00 FF 00 7F            |
| Setting active color for all LEDs | 02 3100 00 54 00 19 19 19 00 19 19 19 |
| to 10% white                      | 00 19 19 19 00 19 19 19 4F            |

| $DF_{-}$ | _DemoKit_ | _ReferenceManual.docx |
|----------|-----------|-----------------------|
|          |           |                       |

### 4.8 Setting the LED color

This command enables you to set the RGB value for each LED. The command will be ignored if the hardware doesn't support this feature.

Command Structure: <STX><Length><Adr><ID><Chxx><R><G><B><Chk>

| Element           | Byte | Comment                                                            |
|-------------------|------|--------------------------------------------------------------------|
| <stx></stx>       | 1    | Start char - 0x02                                                  |
| <length></length> | 2    | Number of data bytes as ascii – i.e. 4 bytes → 0x3034              |
| <adr></adr>       | 1    | Bus address of the connected board                                 |
| <id></id>         | 1    | 0x53 for this command                                              |
| <chxx></chxx>     | 1    | LED channel number as byte - Use 0xFF for setting all LEDs at once |
| <r></r>           | 1    | 0x00 to 0xFF for red LED intensity                                 |
| <g></g>           | 1    | 0x00 to 0xFF for green LED intensity                               |
| <b></b>           | 1    | 0x00 to 0xFF for blue LED intensity                                |
| <chk></chk>       | 1    | Checksum (see above)                                               |

By default, the LEDs are controlled by the Dynaforce firmware. To enable the setting of the LED color by serial communication, you must send following command:

| Give control over LED to serial communication | 02 3031 00 52 00 4D |
|-----------------------------------------------|---------------------|
| Give control over LED to Dynaforce firmware   | 02 3031 00 52 01 4C |

#### Example for LL004 – LeanLine board: 4 keys with bus address 0x00

| Command                                       | Data                                      |
|-----------------------------------------------|-------------------------------------------|
| Give control over LED to serial communication | 02 3031 00 52 00 4D                       |
| Setting LED of Ch03 to full red               | 02 3034 00 53 <mark>03 FF 00 00</mark> 47 |
| Setting all LEDs to green                     | 02 3034 00 53 FF 00 FF 00 4B              |
| Give control over LED to Dynaforce firmware   | 02 3031 00 52 01 4C                       |

#### 4.9 **Reading of Serial Number**

This command enables you to read the Serial Number.

### **Request command in hex:**

02 3030 <Adr >22 <Chk>

#### Structure of received data:

<STX><Length><Adr><ID><Data><Chk>

| Element           | Byte | Comment                                           |
|-------------------|------|---------------------------------------------------|
| <stx></stx>       | 1    | Start char - 0x02                                 |
| <length></length> | 2    | Number of data bytes as ascii – 10 bytes → 0x3041 |
| <adr></adr>       | 1    | Bus address of the connected board                |
| <id></id>         | 1    | 0x22 for this command                             |
| [Data]            | 10   | Serial Number in Ascii – Format: YYWWNNNNNN       |
| <chk></chk>       | 1    | Checksum (see above)                              |

#### Example for LL004 – LeanLine board: 4 keys with bus address 0x00:

| Command       | Data                                                                          |
|---------------|-------------------------------------------------------------------------------|
| Request       | 02 3030 00 22 7E                                                              |
| Answer        | 02 3041 00 22 <mark>3231 3132 3030 3030 3935</mark> 79                        |
| Serial Number | $3231 \rightarrow YY \rightarrow 21 (year 2021)$                              |
|               | $3132 \rightarrow WW \rightarrow 12 \text{ (week 12)}$                        |
|               | 3030 3030 3935 $\rightarrow$ NNNNNN $\rightarrow$ 95 (current number in week) |

#### 4.10 Saving the parameters permanently

This command enables you to save the parameters permanently to the board. Without this command, the changed parameters will be lost after power down/up.

Command Structure: <STX><Length><Adr><ID>06<Chk>

| Element           | Byte | Comment                                               |
|-------------------|------|-------------------------------------------------------|
| <stx></stx>       | 1    | Start char - 0x02                                     |
| <length></length> | 2    | Number of data bytes as ascii – i.e. 0 bytes → 0x3030 |
| <adr></adr>       | 1    | Bus address of the connected board                    |
| <id></id>         | 1    | 0x06 for this command                                 |
| <chk></chk>       | 1    | Checksum (see above)                                  |

#### Example for LL004 – LeanLine board: 4 keys with bus address 0x00:

| Command | Data             |
|---------|------------------|
| ave     | 02 3030 00 06 9A |

## 4.11 Reading of firmware version

This command enables you to read the firmware version.

### Request command in hex:

02 3030 <Adr >21 <Chk>

#### Structure of received data:

<STX><Length><Adr><ID><Data><Chk>

| Element           | Byte | Comment                                           |
|-------------------|------|---------------------------------------------------|
| <stx></stx>       | 1    | Start char - 0x02                                 |
| <length></length> | 2    | Number of data bytes as ascii – 10 bytes → 0x3041 |
| <adr></adr>       | 1    | Bus address of the connected board                |
| <id></id>         | 1    | 0x21 for this command                             |
| [Data]            | 12   | Firmware version in Ascii – Format: YYMMDD        |
| <chk></chk>       | 1    | Checksum (see above)                              |

#### Example with bus address 0x00:

| Command          | Data                                                                         |
|------------------|------------------------------------------------------------------------------|
| Request          | 02 3030 00 21 7F                                                             |
| Answer           | 02 3036 00 21 <mark>3233 3039 3133</mark> 47                                 |
| Firmware version | 3233 → 23 (year 2023)<br>3039 → 09 (month 09)<br>3133 → 13 (day in month 13) |

#### DF\_DemoKit\_ReferenceManual.docx

© Copyright 2021, Algra tec AG

gravuretec precision works